## User guide on account creation in CONNECT Workshop portal

## Step 1: Visit CONNECT Workshop portal at https://connect.aeas.org.sg/

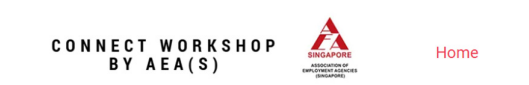

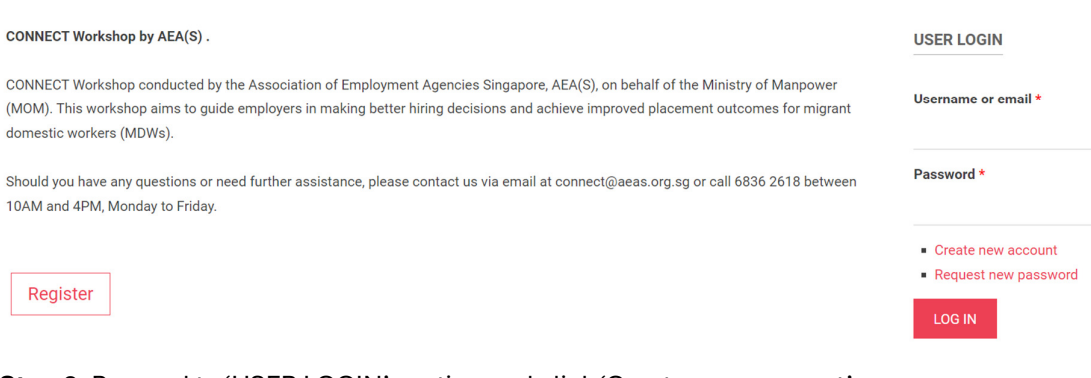

## Step 2: Proceed to 'USER LOGIN' section and click 'Create new account'

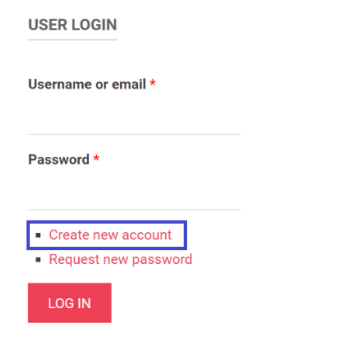

## Step 3: Fill in the required details to create new account

| User account                                                                                             |  |
|----------------------------------------------------------------------------------------------------|--|
| Create new account Log in Request new password                                                           |  |
| Employer Name *                                                                                          |  |
| Last 4 alphanumerics of NRIC/FIN *                                                                       |  |
| last four alphanumeric of NRIC/FIN, eg 123A                                                              |  |
| Last 4 alphanumerics of NRIC/FIN (Enter Again to Confirm) $\star$                                        |  |
| last four alphanumeric of NRIC/FIN, eg 123A                                                              |  |
| Whatsapp Number *                                                                                        |  |
| Singapore (+65)                                                                                          |  |
| Contact Number *                                                                                         |  |
| Singapore (+65)                                                                                          |  |
| Username *                                                                                               |  |
| Spaces are allowed; punctuation is not allowed except for periods, hyphens, apostrophes, and underscore: |  |

Step 4: After filling in the required details, please click the box if you are agreeable to the stated . . . . ditio +.

| E-mail address *                                                               |                                                                                                    |
|--------------------------------------------------------------------------------|----------------------------------------------------------------------------------------------------|
| A valid e-mail address. All e-mails from the sys<br>notifications by e-mail.   | tem will be sent to this address. The e-mail address is not made public and will only be used if you wish to receive a new password or wish to receive certain news           |
| Password *                                                                     |                                                                                                    |
|                                                                                | Password compliance:                                                                                                    |
| Confirm pocoward *                                                             |                                                                                                    |
|                                                                                |                                                                                                    |
| Provide a password for the new account in bot                                  | h fields                                                                                                    |
| Passwords must meet the f                                                      | ollowing requirements:                                                                                                    |
| <ul> <li>Password must have at least 1 special characteristics</li> </ul>      | acter(s).                                                                                                    |
| <ul> <li>Password must have at least 1 letter(s).</li> </ul>                   |                                                                                                    |
| <ul> <li>Password must have at least 1 digit(s).</li> </ul>                    |                                                                                                    |
| <ul> <li>Password must have upper and lower case</li> </ul>                    | letters.                                                                                                    |
| <ul> <li>Password must have at least 8 character(s)</li> </ul>                 | L.                                                                                                    |
| I agree to the terms and conditions                                            | *                                                                                                    |
| 1 Each consultation session will las                                           | t for about 60 minutes                                                                                                    |
| 2. Please check and confirm your av                                            | ailability before proceeding to book the consultation session. Failing to attend the session will result in the forfeiture of your booking fee.                               |
| 3. Please be punctual and complete                                             | the consultation session for your attendance to be taken. There will be no time extension if you are late.                                                                    |
| 4. If you are late by more than 15 mi                                          | nutes, your consultation session will be considered incomplete and you are required to book a new consultation session and pay the booking fee.                               |
| tep 5: Click the 'CRE                                                          | ATE NEW ACCOUNT' to complete the account creation.                                                                                                    |
| I agree to the terms and condition                                             | S *                                                                                                    |
| Terms and Conditions:.                                                         |                                                                                                    |
| 2 Please check and confirm your a                                              | ist for about ou minutes.<br>availability before proceeding to book the consultation session. Failing to attend the session will result in the forfeiture of your booking fee |
| 3. Please be punctual and complet                                              | e the consultation session for your attendance to be taken. There will be no time extension if you are late.                                                                  |
| 4. If you are late by more than 15 r                                           | inutes, your consultation session will be considered incomplete and you are required to book a new consultation session and pay the booking fee.                              |
| 5. For rescheduling / cancellation                                             | of the consultation session, changes can be made 3 days before the actual date of the session booked and there will be no penalty.                                            |
| 6. If you do not turn up for the con<br>7. For all concellations, strictly and | ultation session, you are required to book a new consultation session and pay the booking fee.                                                                                |
| 8. Please ensure that the following                                            | erund.<br>are submitted 3 days prior to the booked consultation session via the portal.                                                                                       |
| 1. Questionnaire; and                                                          |                                                                                                    |
| 2. household details.                                                          |                                                                                                    |
| 9. As an employer, you agreed to b                                             | e contacted by a consultant to follow up on the hiring of your domestic helper during the second month of employment.                                                         |
|                                                                                |                                                                                                    |

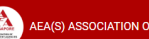

AEA(S) ASSOCIATION OF EMPLOYMENT AGENCIES SINGAPORE | All Rights Reserved.